## Инструкция по направлению запросов на исправление данных в Web of Science

Вы можете обратиться в техподдержку Web of Science для исправления следующих ошибок в библиографических данных публикации: в адресе автора, в названии/описании/ключевых словах, списке литературы, названии института/университета, количестве цитирований, привязке к профилю института/университета (Organization-Enchanced) и так далее. Для авторов из НИУ ВШЭ исправление ошибок привязки к профилю (OrganizationEnchanced) является одним из наиболее актуальных, так как правильное указание аффилиации ВШЭ в публикации является одним из требований при начислении академических надбавок. Поэтому алгоритм запроса в техподдержку Web of Science будет рассмотрен именно на примере этой ошибки. ВНИМАНИЕ! При обращениях в техподдержку Web of Science и других библиографических баз следует учитывать, что они работают с информацией, предоставляемой самими журналами. Если на сайте журнала и в оригинальном PDF публикации указана некорректная информация, то обращение в техподдержку не даст результатов. Поэтому перед обращением к ним, обязательно удостоверьтесь в том, что в журнале и в PDF представлены корректные данные, ссылку на них или корректный PDFфайл публикации необходимо будет приложить к запросу. Посмотреть, привязана ли публикация к профилю НИУ ВШЭ в Web of Science,

можно на странице публикации. Для этого необходимо зайти в базу Web of Science с компьютера, расположенного в НИУ ВШЭ, либо с любого компьютера через удаленный доступ Библиотеки ВШЭ по адресу: www.webofknowledge.com и воспользоваться, либо поиском по названию (basic search), либо поиском по авторам (author search).

На странице публикации, информацию в которой необходимо исправить, нужно выбрать вариант **Предложить правку**.

| Поиск Возврат к результатам                                                                                        | поиска                           | Инструменты 🔻                  | Поисковые за          | просы и оповещени         | ія 👻 История поис              | ка Список отмеченных публикаций                                  |
|----------------------------------------------------------------------------------------------------|----------------------------------|--------------------------------|-----------------------|---------------------------|--------------------------------|------------------------------------------------------------------|
| Бесплатный по.                                                                                                    | пный текст от издателя           | 😡 Найти полный текст           | 📕 Найти PDF           |                           | Coxpанить в EndNote            | online                                                           |
| Добавьте в список отмеченных пуб.                                                                                  | ликаций                          |                                |                       |                           |                                |                                                                  |
| H                                                                                                    |                                  |                                |                       |                           |                                |                                                                  |
|                                                                                                    |                                  |                                |                       |                           |                                | ◀ 1 из 432 629 ▶                                                 |
| Effect of joule heating a channel                                                                                  | nd MHD on peristal               | tic blood flow of E            | yring-Powell          | nanofluid in a n          | on-uniform                     | Сеть цитирований                                                 |
| (1)                                                                                                    | (1)                              |                                |                       |                           |                                | B Web of Science Core Collection                                 |
| Автор:: Asha, SK (Asha, S. K.) <sup>[1]</sup> ; Si                                                                 | initha, G (Sunitha, G.)[1]       |                                |                       |                           |                                | 0                                                                |
| JOURNAL OF TAIBAH UNIVERSITY F                                                                                     | OR SCIENCE                       |                                |                       |                           |                                | 0                                                                |
| Том: 13 Выпуск: 1 Стр.: 155-168                                                                                    |                                  |                                |                       |                           | цитирований                    |                                                                  |
| DOI: 10.1080/16583655.2018.15495                                                                                   | 30                               |                                |                       |                           |                                | 🛕 Создать оповещение о                                           |
| Тип документа: Article                                                                                             |                                  |                                |                       |                           |                                | цитировании                                                      |
|                                                                                                    |                                  |                                |                       |                           |                                |                                                                  |
| Аннотация                                                                                                    |                                  |                                |                       |                           | 31                             |                                                                  |
| This paper examines the effect of jo                                                                               | ule heating and MHD on perist    | altic blood flow of a Eyring-F | Powell nanofluid in a | non-uniform channel. 1    | he transport                   |                                                                  |
| long wavelength and low Reynolds                                                                                   | number assumptions. The ene      | rev equation is modelled by    | taking joule heating  | reffect. The resulting no | nlinear system of              | пристатейных ссылок                                              |
| partial differential equations is solv                                                                             | ed for the stream function, vel  | ocity, pressure gradient, con  | centration and temp   | perature distributions wi | th the help of the             | Просмотр Related Records                                         |
| Homotopy Analysis Method. The eff                                                                                  | ect of various physical parame   | ters on the flow characterist  | tics is shown and dis | cussed with the help of   | graphs. Pressure               |                                                                  |
| gradient gives opposite behaviour v                                                                                | vith increasing values of Eyring | Powell fluid parameters A a    | and B. Pressure grad  | ient decreases by increa  | sing Hartman                   | Использование в Web of                                           |
| number and joule heating. Nanopar<br>of Brownian motion parameter                                                  | ticle concentration increases v  | vith increasing thermophore    | esis parameter, but t | he reverse trend is obse  | rved with the effect           | Science                                                          |
| or brownan motion parameter.                                                                                       |                                  |                                |                       |                           |                                | В Web of Science Показатель<br>использования                     |
| Ключевые слова                                                                                                    |                                  |                                |                       |                           |                                |                                                                  |
| Ключевые слова автора: Peristalsis; Eyring-Powell fluid; thermophoresis and Brownian diffusion; MHD; joule heating |                                  |                                |                       |                           | 110 110                        |                                                                  |
| KeyWords Plus: VARIABLE MAGNET                                                                                     | C-FIELD; CURVED CHANNEL; N       | IASS-TRANSFER; FLUID; TRA      | INSPORT; MOTION; S    | SLIP; HALL                |                                | Последние 180                                                    |
| Информация об авторе                                                                                               |                                  |                                |                       |                           |                                | дней C 2013 г.                                                   |
| Информация об авторе<br>Адрес для корреспонденции: Asha, SK (автор для корреспонденции)                            |                                  |                                |                       |                           | Дополнительные сведения        |                                                                  |
| + Kamatak Univ. Dept Math. Dha                                                                                     | rwad. Karnataka. India.          | ,                              |                       |                           |                                |                                                                  |
| Адреса:                                                                                                    |                                  |                                |                       |                           |                                | Данная запись из:                                                |
| T 1 Karnatak Univ. Dept Math. Dharwad. Karnataka. India                                                            |                                  |                                |                       |                           | Web of Science Core Collection |                                                                  |
| Адреса эл. почты: as.kotnur2008@                                                                                   | gmail.com                        |                                |                       |                           |                                | Science citation mack expanded                                   |
|                                                                                                    |                                  |                                |                       |                           |                                | Предложить поправку                                              |
| Финансирование                                                                                                    |                                  |                                |                       |                           |                                | Если вам хотелось бы улучшить                                    |
| Финансирующая организация                                                                                          | Номер гранта                     |                                |                       |                           |                                | качество данных этой записи,<br>пожалуйста, предложите поправку. |
| University Grant Commission (IN)                                                                                   | 201718-NFST-KAR-01215            |                                |                       |                           |                                |                                                                  |
| University Grants Commission                                                                                       | F510/3/DRS-III/2016(SAP-I)       |                                |                       |                           |                                |                                                                  |

Вы попадете на страницу с формой заявлении об ошибке в данных о публикации. Сначала укажите свои контактные данные на английском.

| * First Name                                               |   |
|------------------------------------------------------------|---|
| Имя                                                        |   |
|                                                            |   |
| * Last Name                                                |   |
| Фамилия                                                    |   |
| * Company/Institution Name (full name, no acronyms please) |   |
| National Research University Higher School of Economics    |   |
| *City                                                      |   |
| Город                                                      |   |
| *Country/Region                                            |   |
| RUSSIAN FEDERATION                                         | • |
| *Email                                                     |   |
| achichkova@hse.ru                                          |   |
| Phone                                                      |   |
|                                                            |   |
|                                                            |   |

Затем нужно указать информацию о публикации (бОльшая часть информации заполнена автоматически для той публикации, со страницы которой Вы перешли к форме запроса на корректировку информации). В поле Change Request нужно кратко указать, что нужно исправить, например, «Please link this publication to Org-Enhanced Profile "NATIONAL RESEARCH UNIVERSITY HIGHER SCHOOL OF ECONOMICS"». В поле **Description** нужно указать:

- что необходимо исправить (неверная информация);
- на что необходимо исправить (корректная информация)
- ссылка на страницу с неверной информацией в базе WoS или номер публикации в базе WoS (UT, отображается на странице публикации в графе Идентификационный номер);

| Категории/классификация                                   |  |  |  |  |  |
|-----------------------------------------------------------|--|--|--|--|--|
| Области исследований: Science & Technology - Other Topics |  |  |  |  |  |
| Категории Web of Science: Multidisciplinary Sciences      |  |  |  |  |  |
|                                                           |  |  |  |  |  |
| Информация о документе                                    |  |  |  |  |  |
| Язык: English                                             |  |  |  |  |  |
| Идентификационный номер: WOS:000451669100001              |  |  |  |  |  |
| ISSN: 1658-3655                                           |  |  |  |  |  |

• ссылка на страницу с верной информацией на сайте журнала (не нужно, если приложен PDF файл с публикацией).

Затем, при наличии, приложите PDF-файл с соответствующим выпуском журнала или публикацией, нажав кнопку **Upload files**. Чтобы отправить запрос, нажмите **Submit**.

## PLEASE PROVIDE DETAILS OF THE REQUIRED DATA CHANGE

| Product Group                                                                                                    |     |
|----------------------------------------------------------------------------------------------------|-----|
| Web of Science Platform                                                                                                    | •   |
| Product                                                                                                    |     |
| None                                                                                                    | •   |
| * Type of Change                                                                                                    |     |
| Organizations-enhanced                                                                                                    | •   |
| Accession (AN)/Patent Number                                                                                                    |     |
| HC2YZ                                                                                                    |     |
| Derwent Accession Number                                                                                                    |     |
|                                                                                                    |     |
| Authors/Inventor/Editor                                                                                                    |     |
| Asha, S. K.; Sunitha, G.;                                                                                                    |     |
| * Journal Book Conference or Patent Title                                                                                                    |     |
| JOURNAL OF TAIBAH UNIVERSITY FOR SCIENCE                                                                                                    |     |
|                                                                                                    |     |
| Article Title  Effect of joule heating and MHD on peristaltic blood flow of Evring-Dowell papofluid in a population of the second second secon | han |
| Enect of jource neutring and wind on periodatice blood now of Eyring Fower industrial in a non-annonnet                                                                                                    |     |
| Volume                                                                                                    |     |
| 13                                                                                                    |     |
| Issue Number                                                                                                    |     |
| 1                                                                                                    |     |
| Page Range/Article Number                                                                                                    |     |
| 155-168                                                                                                    |     |
| Publication Year                                                                                                    |     |
| 2019                                                                                                    |     |
|                                                                                                    |     |
| WOS:000451669100001                                                                                                    |     |
|                                                                                                    |     |
| 10.1080/16583655.2018.1549530                                                                                                    |     |
|                                                                                                    |     |
| *Change Requested                                                                                                    |     |
| Краткое описание требуемых изменений.                                                                                                    |     |
|                                                                                                    | /i  |
| Description                                                                                                    |     |
| Более подробное описание требуемых изменений. Ссылка на сайт журнала, если нет документа,                                                                                                    |     |
|                                                                                                    | //  |
| Upload Attachment                                                                                                    |     |
| 1 Upload Files Or drop files                                                                                                    |     |
| No File Selected                                                                                                    |     |

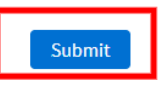

Через несколько минут на адрес почты, который вы указали при заполнении формы, должно прийти автоматическое письмо с подтверждением принятия вашего запроса.

Срок рассмотрения запроса от нескольких дней до месяца. После рассмотрения вашего сообщения службой поддержки Web of Science вам должно прийти письмо с решением по запросу (положительным или отрицательным, с указанием причин) или с уведомлением о пересылке запроса в вышестоящую инстанцию.

В случае положительного решения в письме будет содержаться сообщение о передаче запроса в технический отдел для проведения работ по исправлению. В этом случае в срок до 4 недель вам придет финальное письмо от специалиста технического отдела о завершении работ и внесении исправлений в базу. Выполненные исправления необходимо будет проверить на странице публикации в Web of Science, указанным выше способом.